## Step 9

Once you have created an account and successfully logged in, you will arrive at the TAA Welcome page. From here chose the Teacher Student Roster Verification *TSRV Report* option and you can start the process of reviewing your rosters.

For guidance on reviewing your rosters in TSRV please refer to the next section of this user guide *Using the Report to View Your Data.* 

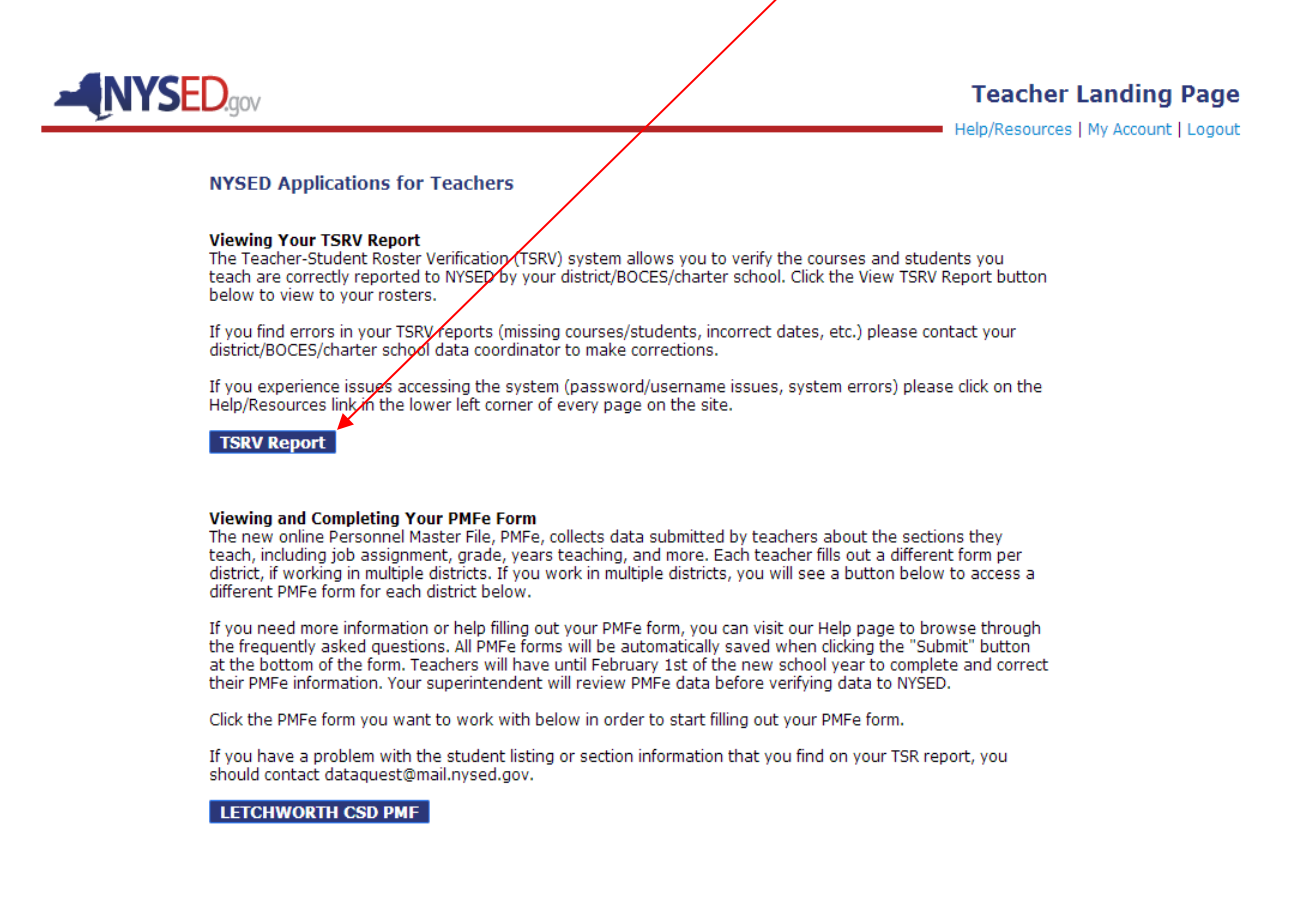

## Using the Report to View Your Data

On the TSRV welcome page you will want to use the dropdowns to display data for a particular year, school, course, and/or section. In the example below, you have the option to select which course you want to view data for (Grade 4 English Language Arts, Mathematics, or Science). If you teach in multiple schools you will see the various schools listed for you to choose from. If you teach multiple sections of a course then you will use the dropdown menus to choose which section you want to view data for. Each year will contain data for all the schools you were assigned to during that school year.

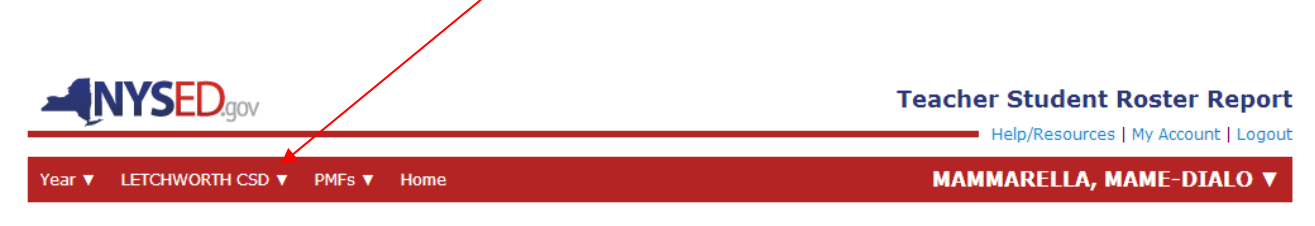

### Welcome to the Teacher Student Roster Report - 2013-2014

Using the menu above select the year, course, and section for which you would like to review your data. If any data are incorrect please contact your district's data coordinator.

Help/Resources | My Account | Logout

Once you make your year, school, course, and/or section selections you will be brought to the corresponding report. You will need to now select which reporting snapshot you would like to view. These snapshot dates are used to calculate "Course Duration" and "Linkage Duration".

Courses linked to state assessments will automatically display an Assessment Snapshot, but will also have *Full Year Snapshot* views. Courses not linked to state assessments will only have a *Full Year Snapshot* view. Red lefters will indicate which snapshot view is displaying.

Below is a view of an *Assessment Snapshot*. If you do not see data it could be for two reasons: either the course does not have a state assessment, or assessment roster data have not been reported by your district/school/BOCES. If data are available please review it for accuracy.

Next you can click on the Show Full Year Snapshot to view data in that report.

| 2014                        |                                                                                                    |                                                                                                    |                                                                                                    |
|-----------------------------|----------------------------------------------------------------------------------------------------|----------------------------------------------------------------------------------------------------|----------------------------------------------------------------------------------------------------|
| JI   SHOW FULL TEA          | AR SNAPSHOT                                                                                                    | LETCHWORTH                                                                                                    | SENIOR HIGH SCHO<br>LAST UPDATED: 07/20,                                                                                                    |
| 09 MAT221-S03               |                                                                                                    |                                                                                                    |                                                                                                    |
| Name                        | Snapshot Date                                                                                                    | Linkage Start Date                                                                                                    | Linkage End Date                                                                                                    |
| NSKI, PHILLAYSIA            | 06/03/14                                                                                                    | 09/03/13                                                                                                    | 06/03/14                                                                                                    |
| AN, JR., KALERE             | 06/03/14                                                                                                    | 09/03/13                                                                                                    | 06/03/14                                                                                                    |
| R-WASHINGTON,<br>DREIANNA   | 06/03/14                                                                                                    | 09/03/13                                                                                                    | 06/03/14                                                                                                    |
| OA MORA, TYHEEN             | 06/03/14                                                                                                    | 09/03/13                                                                                                    | 06/03/14                                                                                                    |
| ENEZ-CASTILL,<br>NHINNIPHER | 06/03/14                                                                                                    | 09/03/13                                                                                                    | 06/03/14                                                                                                    |
| PKINS, NAYLEAH              | 06/03/14                                                                                                    | 09/03/13                                                                                                    | 06/03/14                                                                                                    |
| ENZANO, ROZEE               | 06/03/14                                                                                                    | 09/06/13                                                                                                    | 06/03/14                                                                                                    |
| AVILA, MICHAEL JR.          | 06/03/14                                                                                                    | 09/03/13                                                                                                    | 06/03/14                                                                                                    |
| S AVILA, ROZEE              | 06/03/14                                                                                                    | 09/03/13                                                                                                    | 06/03/14                                                                                                    |
| AB, ZAHORYS                 | 06/03/14                                                                                                    | 09/03/13                                                                                                    | 06/03/14                                                                                                    |
| LIK, DRASHOWN               | 06/03/14                                                                                                    | 09/03/13                                                                                                    | 06/03/14                                                                                                    |
| IBOLO, ADEHM                | 06/03/14                                                                                                    | 09/03/13                                                                                                    | 06/03/14                                                                                                    |
| MBOLO, DEAH                 | 06/03/14                                                                                                    | 09/03/13                                                                                                    | 06/03/14                                                                                                    |
|                             | Name   Name   ENSKI, PHILLAYSIA   AN, JR., KALERE   ER-WASHINGTON,<br>DREIANNA   ROA MORA, TYHEEN   ENZ-CASTILL,<br>WHINNIPHER   PKINS, NAYLEAH   ENZANO, ROZEE   AVILA, RICHAEL JR.   IS AVILA, ROZEE   AB, ZAHORYS   DILK, DRASHOWN   MBOLO, ADEHM   MBOLO, DEAH | MAT221-S03       Name     Snapshot Date       ENSKI, PHILLAYSIA     06/03/14       AN, JR., KALERE     06/03/14       ENSKI, PHILLAYSIA     06/03/14       AN, JR., KALERE     06/03/14       COA MORA, TYHEEN     06/03/14       ENEZ-CASTILL,<br>WHINNIPHER     06/03/14       PKINS, NAYLEAH     06/03/14       AVILA, MICHAEL JR.     06/03/14       AVILA, MOZEE     06/03/14       AS AVILA, ROZEE     06/03/14       OLIK, DRASHOWN     06/03/14       MBOLO, ADEHM     06/03/14 | MAT221-S03       Name     Snapshot Date     Linkage Start Date       ENSKI, PHILLAYSIA     06/03/14     09/03/13       AN, JR., KALERE     06/03/14     09/03/13       R-WASHINGTON,<br>DREIANNA     06/03/14     09/03/13       SR-WASHINGTON,<br>DREIANNA     06/03/14     09/03/13       SOA MORA, TYHEEN     06/03/14     09/03/13       ENEZ-CASTILL,<br>WHINNIPHER     06/03/14     09/03/13       ENZANO, ROZEE     06/03/14     09/03/13       ENZANO, ROZEE     06/03/14     09/03/13       AVILA, MICHAEL JR.     06/03/14     09/03/13       SA VILA, ROZEE     06/03/14     09/03/13       AB, ZAHORYS     06/03/14     09/03/13       OLIK, DRASHOWN     06/03/14     09/03/13       MBOLO, ADEHM     06/03/14     09/03/13 |

This screenshot shows an example of the Full Year Snapshot.

| IT V LETCHWORTH CSD V PMFs V Home<br>EOMETRY - 2013-2014<br>OW ASSESSMENT SNAPSHOT   VIEWING FULL YEAR SNAPSHOT |            |                 |               | MAMMARELLA, MAME-DIAL                                                                                          |                  |  |  |
|----------------------------------------------------------------------------------------------------|------------|-----------------|---------------|----------------------------------------------------------------------------------------------------|------------------|--|--|
|                                                                                                    |            |                 |               | LETCHWORTH SENIOR HIGH SCH<br>LAST UPDATED: 07/2                                                               |                  |  |  |
| MAT200-S07                                                                                                    | MAT200-S09 | MAT221-S03      |               |                                                                                                    |                  |  |  |
| Local ID                                                                                                    | Ν          | lame            | Snapshot Date | Linkage Start Date                                                                                             | Linkage End Date |  |  |
| 000456573                                                                                                    | DANC       | N, ALTER        | 06/30/14      | 09/03/13                                                                                                    | 06/26/14         |  |  |
| 000589289                                                                                                    | DOUARNYNN  | EY, JOSE DANIEL | 06/30/14      | 09/03/13                                                                                                    | 06/26/14         |  |  |
| 000278951                                                                                                    | FARHA      | NE, LENNIN      | 06/30/14      | 09/03/13                                                                                                    | 06/26/14         |  |  |
| 000194651                                                                                                    | KUZNIARE   | K, KUBSURAT     | 06/30/14      | 09/03/13                                                                                                    | 06/26/14         |  |  |
| 000308941                                                                                                    | LUMANG     | , BRAEDON       | 06/30/14      | 09/03/13                                                                                                    | 06/26/14         |  |  |
| 000237155                                                                                                    | MAMMARE    | LLA, SHAVEAZ    | 06/30/14      | 09/03/13                                                                                                    | 06/26/14         |  |  |
| 000249895                                                                                                    | MARTYNOVI  | CH, ANTHONY R   | 06/30/14      | 09/03/13                                                                                                    | 06/26/14         |  |  |
| 000280502                                                                                                    | MARTYNO    | VICH, SAVIER    | 06/30/14      | 09/03/13                                                                                                    | 06/26/14         |  |  |
| 000527206                                                                                                    | MOST       | AFA, KENJI      | 06/30/14      | 09/03/13                                                                                                    | 11/13/13         |  |  |
| 000335790                                                                                                    | NISNEWI    | TZ, MODISTY     | 06/30/14      | 09/06/13                                                                                                    | 06/26/14         |  |  |
| 000599174                                                                                                    | SAINTE C   | ROIX, ZE LIN    | 06/30/14      | 09/03/13                                                                                                    | 06/26/14         |  |  |
| 000321933                                                                                                    | UBALDO,    | PHILLAYSIA      | 06/30/14      | 09/03/13                                                                                                    | 06/26/14         |  |  |
| 000168623                                                                                                    | ZITELN     | IY, KELINA      | 06/30/14      | 09/03/13                                                                                                    | 06/26/14         |  |  |
| 000529214                                                                                                    | ZUMBOLO    | D, KYUNG JIN    | 06/30/14      | 09/03/13                                                                                                    | 06/26/14         |  |  |
|                                                                                                    |            |                 |               | de la companya de la companya de la companya de la companya de la companya de la companya de la companya de la |                  |  |  |

#### What do I do now?

If you identify discrepancies, please work with your District or School Data Coordinator to correct errors in your Student Management System.

Check the rosters of each of your course sections. If you do not find any discrepancies, you do not need to take any further action.

We appreciate your time. Check back regularly for new or changed data provided by your District or Charter School. Reports are refreshed every Monday.

#### t

This report view is currently showing you the Basic View, meaning you are only viewing the first 5 columns of a larger report. There are 4 additional data columns used to establish linkage duration between you and your students. Click on the View Additional Data Columns link at the bottom of the report under the print options to see these data.

| le 4            | English Langua | ge Arts Grade 4 Mathematics    | Grade 4 Science     |                    | AUQUILLA, TYHEEN                         |
|-----------------|----------------|--------------------------------|---------------------|--------------------|------------------------------------------|
| <b>RA</b><br>ow | DE 4 ENG       | SLISH LANGUAGE A               | ARTS<br>AR SNAPSHOT | BRIDGEPORT         | ELEMENTARY SCHO<br>LAST UPDATED: 03/04/2 |
|                 | 01400-01       |                                |                     |                    |                                          |
|                 | Local ID       | Name                           | Snapshot Date       | Linkage Start Date | Linkage End Date                         |
|                 | 000211578      | AUQUILLA, DEMYTREI             | 06/30/12            | 09/07/11           | 06/30/12                                 |
|                 | 000471781      | AUQUILLA, KEYANA               | 06/30/12            | 09/07/11           | 06/30/12                                 |
|                 | 000332802      | CAMBRIDGE-BOONE,<br>HALEYROSE  | 06/30/12            | 09/07/11           | 06/30/12                                 |
|                 | 000199149      | DARNOWSKY, CURTISSA            | 06/30/12            | 09/07/11           | 06/30/12                                 |
|                 | 000592638      | FELDER-WASHINGTON,<br>EBUBEKIR | 06/30/12            | 09/07/11           | 06/30/12                                 |
|                 | 000532530      | FRAID, MICHAEL JR.             | 05/30/12            | 09/07/11           | 06/30/12                                 |
|                 | 000254279      | FRAID, TAHGEON                 | 06/30/12            | 09/07/11           | 06/30/12                                 |
|                 | 000139532      | HOMCHAUDHURI, TOSHIHIRO        | 06/30/12            | 09/07/11           | 06/30/12                                 |
|                 | 000540112      | JIMENEZ-CASTILL, LENNIN        | 06/30/12            | 09/07/11           | 06/30/12                                 |
|                 | 000588094      | KUZNIAREK, DEAH                | 06/30/12            | 09/07/11           | 06/30/12                                 |
|                 | 000539749      | KUZNIAREK, TYHEEN              | 06/30/12            | 09/07/11           | 06/30/12                                 |
|                 | 000202075      | LA PLANT, ZAHORYS              | 06/30/12            | 09/07/11           | 06/30/12                                 |
|                 | 000460214      | MAMMARELLA, ANNA INE           | 06/30/12            | 09/07/11           | 06/30/12                                 |
|                 | 000174476      | MARTYNOVICH, DE'JANZQUE        | 06/30/12            | 09/07/11           | 06/30/12                                 |
|                 | 000289748      | MORENS, UDY                    | 06/30/12            | 09/07/11           | 06/30/12                                 |
|                 | 000445416      | MOSTAFA, MODISTY               | 06/30/12            | 09/07/11           | 06/30/12                                 |
|                 | 000240819      | SAINTE CROIX, SAM MOHAM        | 06/30/12            | 09/07/11           | 06/30/12                                 |
|                 | 000420270      | SANAY RIANNY                   | 06/30/12            | 09/07/11           | 06/30/12                                 |
|                 | 000346282      | SIAB ANTHONY R                 | 06/30/12            | 09/07/11           | 06/30/12                                 |
|                 | 000327952      | SPAGNULO, AYGUN                | 06/30/12            | 09/07/11           | 06/30/12                                 |

#### What do I do now?

If you identify discrepancies, please work with your District or School Data Coordinator to correct errors in your Student Management System.

Check the rosters of each of your course sections. If you do not find any discrepancies, you do not need to take any further action.

We appreciate your time. Check back regularly for new or changed data provided by your District or Charter School. Reports are refreshed every Monday.

Help | Logout

COPYRIGHT © 2012 NYSED.GOV. BUILD: MARCH 5 2012 0924

This screenshot shows the Additional Data Columns. Explanatory information for all data columns is found in the *IMPORTANT ROSTER REPORT TERMS* table on the next page of this user guide.

| -    | Teacher Student Roster Repo                                                   |                              |                  |                          |                     |                               |                                        |                                        |                                   |
|------|-------------------------------------------------------------------------------|------------------------------|------------------|--------------------------|---------------------|-------------------------------|----------------------------------------|----------------------------------------|-----------------------------------|
| Year |                                                                               |                              |                  |                          |                     |                               |                                        |                                        |                                   |
|      | GEOMETRY - 2013-2014<br>VIEWING ASSESSMENT SNAPSHOT   SHOW FULL YEAR SNAPSHOT |                              |                  |                          |                     |                               |                                        |                                        |                                   |
| ?    | MAT200-                                                                       | 807 MAT200-809 M             | AT221-S03        |                          |                     |                               |                                        |                                        |                                   |
| т    | nis view con                                                                  | tains additional data column | s providing r    | nore detail              | on teacher-         | student linka                 | ge duration.                           |                                        |                                   |
|      | Local ID                                                                      | Name                         | Snapshot<br>Date | Linkage<br>Start<br>Date | Linkage<br>End Date | Course<br>Duration<br>(hh:mm) | Enrollment Linkage<br>Duration (hh:mm) | Attendance Linkage<br>Duration (hh:mm) | Linkage<br>Duration<br>Adjustment |
| (    | 000232260                                                                     | ASSEAUGUSTE, JANIVA          | 06/03/14         | 09/03/13                 | 06/03/14            | 106:40                        | 106:40                                 | 102:40                                 | 100%                              |
| (    | 000356533                                                                     | CABREDO-ZAPATEL, LISJANE     | 06/03/14         | 09/03/13                 | 06/03/14            | 106:40                        | 106:40                                 | 102:40                                 | 100%                              |
| 0    | 000519909                                                                     | DARNOWSKY, OHM               | 06/03/14         | 09/03/13                 | 06/03/14            | 106:40                        | 106:40                                 | 92:00                                  | 100%                              |
| (    | 000279281                                                                     | LAMPKINS, TRE'ZON            | 06/03/14         | 09/03/13                 | 06/03/14            | 106:40                        | 106:40                                 | 104:40                                 | 100%                              |
| 0    | 000461649                                                                     | LATRAY JR, DREIANNA          | 06/03/14         | 09/03/13                 | 06/03/14            | 106:40                        | 106:40                                 | 103:20                                 | 100%                              |
| 0    | 000157762                                                                     | LATRAY JR, YRVANE            | 06/03/14         | 09/03/13                 | 06/03/14            | 106:40                        | 106:40                                 | 101:20                                 | 100%                              |
| 0    | 000280496                                                                     | LOPACKI, ANTHONY R           | 06/03/14         | 09/03/13                 | 06/03/14            | 106:40                        | 106:40                                 | 94:40                                  | 100%                              |
| 0    | 000230147                                                                     | LOPACKI, MICHAEL JR.         | 06/03/14         | 09/03/13                 | 06/03/14            | 106:40                        | 106:40                                 | 101:20                                 | 100%                              |
| 0    | 000407076                                                                     | MARTYNOVICH, AYGUN           | 06/03/14         | 09/03/13                 | 06/03/14            | 106:40                        | 106:40                                 | 71:20                                  | 100%                              |
| (    | 000522178                                                                     | MIDDLETON, UDY               | 06/03/14         | 09/03/13                 | 06/03/14            | 106:40                        | 106:40                                 | 105:20                                 | 100%                              |
| 0    | 000468871                                                                     | REGAZZI, OHM                 | 06/03/14         | 09/03/13                 | 06/03/14            | 106:40                        | 106:40                                 | 105:20                                 | 100%                              |
| 0    | 000269607                                                                     | RERICK, XAVIAH               | 06/03/14         | 09/06/13                 | 06/03/14            | 104:40                        | 104:40                                 | 90:40                                  | 100%                              |
| 0    | 000154686                                                                     | SAINTE CROIX, KELINA         | 06/03/14         | 09/03/13                 | 06/03/14            | 106:40                        | 106:40                                 | 96:00                                  | 100%                              |
| I    | Export optio                                                                  | ons: 🖾 CSV   🗵 Excel   ,     | Print-F          | riendly PDF              |                     |                               |                                        | Print-Friendly P                       | DF [all courses]                  |
|      | Return to Ba                                                                  | asic View                    |                  |                          |                     |                               |                                        |                                        |                                   |

#### What do I do now?

If you identify discrepancies, please work with your District or School Data Coordinator to correct errors in your Student Management System.

Check the rosters of each of your course sections. If you do not find any discrepancies, you do not need to take any further action.

We appreciate your time. Check back regularly for new or changed data provided by your District or Charter School. Reports are refreshed every Monday.

Help/Resources | My Account | Logout

Please ensure that you review the data for all your courses and course sections for all the schools in which you teach. If you do not find any discrepancies, you do not need to take any further action. If you do identify discrepancies, please work with your district or school data coordinator to correct the errors in your SMS. Changes your data coordinator appropriately submits to NYSED by COB Friday should be reflected in your account rosters by COB the following Monday.

# **IMPORTANT ROSTER REPORT TERMS**

In the table below you will find the definitions for all of the data columns in the report.

| Column Name                            | Column Definition                                                                                                    |
|----------------------------------------|----------------------------------------------------------------------------------------------------|
| Local ID                               | District-assigned student ID                                                                                                    |
| Name                                   | Student Name                                                                                                    |
| Snapshot Date                          | These snapshot dates are used to calculate "Course Duration" and "Linkage Duration". ". For 2012-13,<br>Assessment Snapshot dates should be January 22 (Regents), April 16 (3-8 ELA), April 24 (3-8 math), or<br>June 11 (Regents). The Full-Year Snapshot date should be June 30.                                                                                                    |
| Linkage Start Date                     | The first day that both the teacher and student were reported as assigned to or enrolled in the course ("linked").                                                                                                    |
| Linkage End Date                       | The last day that both the teacher and student were reported as assigned to or enrolled in the course ("linked").                                                                                                    |
| Course Duration<br>(hh:mm)             | The length of the course in hours and minutes.                                                                                                    |
| Enrollment Linkage<br>Duration (hh:mm) | The amount of time that both the teacher and student were reported as assigned to or enrolled in the course ("linked"). Enrollment Linkage Duration will be less than the Course Duration for those teachers/students who were assigned to or enrolled in the course for only a part of the school year.                                                                                                    |
| Attendance Linkage<br>Duration (hh:mm) | The amount of time that the student actually attended the course while both the teacher and student were reported as "linked". Attendance Linkage Duration will be less than Enrollment Linkage Duration for students who are absent while enrolled in a course.                                                                                                    |
| Linkage Duration<br>Adjustment *       | If a teacher's or student's actual assignment or enrollment in a course is only a percentage of the course's planned schedule, a linkage adjustment between 0 and 100% can be reported. For example, if a student is assigned to a course only three days a week (but the course meets five days a week), the Linkage Duration Adjustment would be 60%. If a teacher is assigned to a course only one day a week (but the course meets five days a week), the Linkage Duration Adjustment would be 60%. If a teacher is assigned to a course only one day a week (but the course meets five days a week), the Linkage Duration Adjustment would be 20%. <i>*In 2013-14 AND 2014-15 linkage duration adjustment will not be used in State-provided growth score calculations. Linkages other than 1.0 will be used only for beta modeling.</i> |